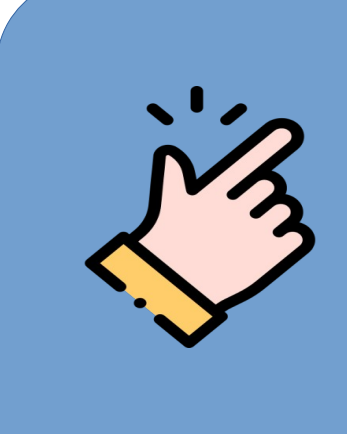

### GUÍA FÁCIL PARA OBTENCIÓN DEL CERTIFICADO DIGITAL DE PERSONA JURÍDICA DE LA FNMT

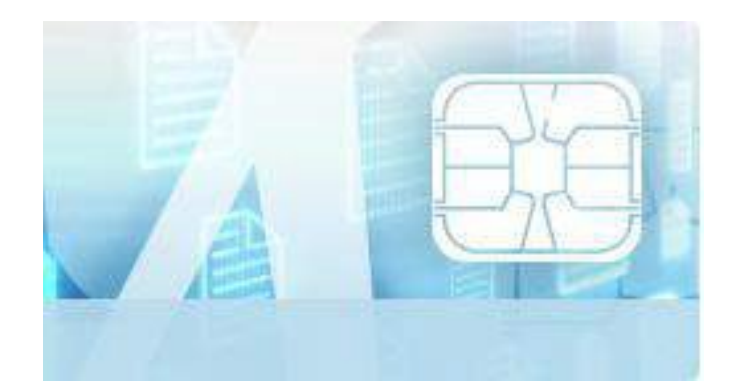

# 1. ¿Cómo se obtiene el certificado?

Se trata de un proceso sencillo que consta de cuatro pasos:

1. En primer lugar, lectura de la información que proporciona la FNMT bajo el epígrafe **Configuración previa**, que incluye la descarga de un software específico, imprescindible para realizar el proceso en cualquier navegador.

2. Solicitar certificado. De forma telemática, en la Sede Electrónica de la FNMT. Realizada la solicitud, recibirá inmediatamente en su cuenta de correo electrónico un Código de Solicitud que le será requerido en el momento de acreditar su identidad y posteriormente a la hora de descargar su certificado.

**3. Acreditar la identidad**. También es posible obtener el certificado ante el DNI-e, en cuyo caso la acreditación se realiza de forma telemática y no es necesario personarse en una Oficina de Registro.

**4. Descargar certificado**. De forma telemática, accediendo nuevamente a la **Sede de la FNMT.** 

## 2. Descripción del proceso

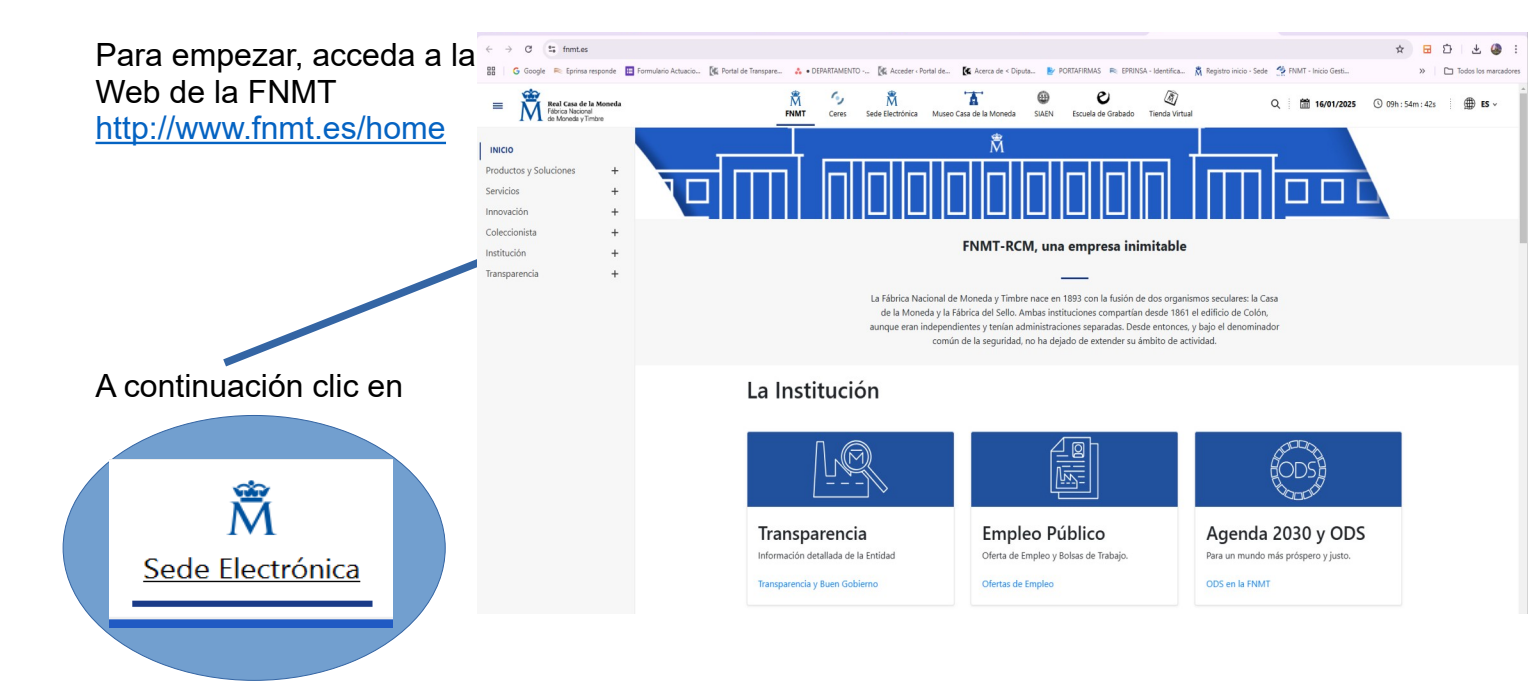

#### Haga clic en: Obtenga/Renueve su Certificado

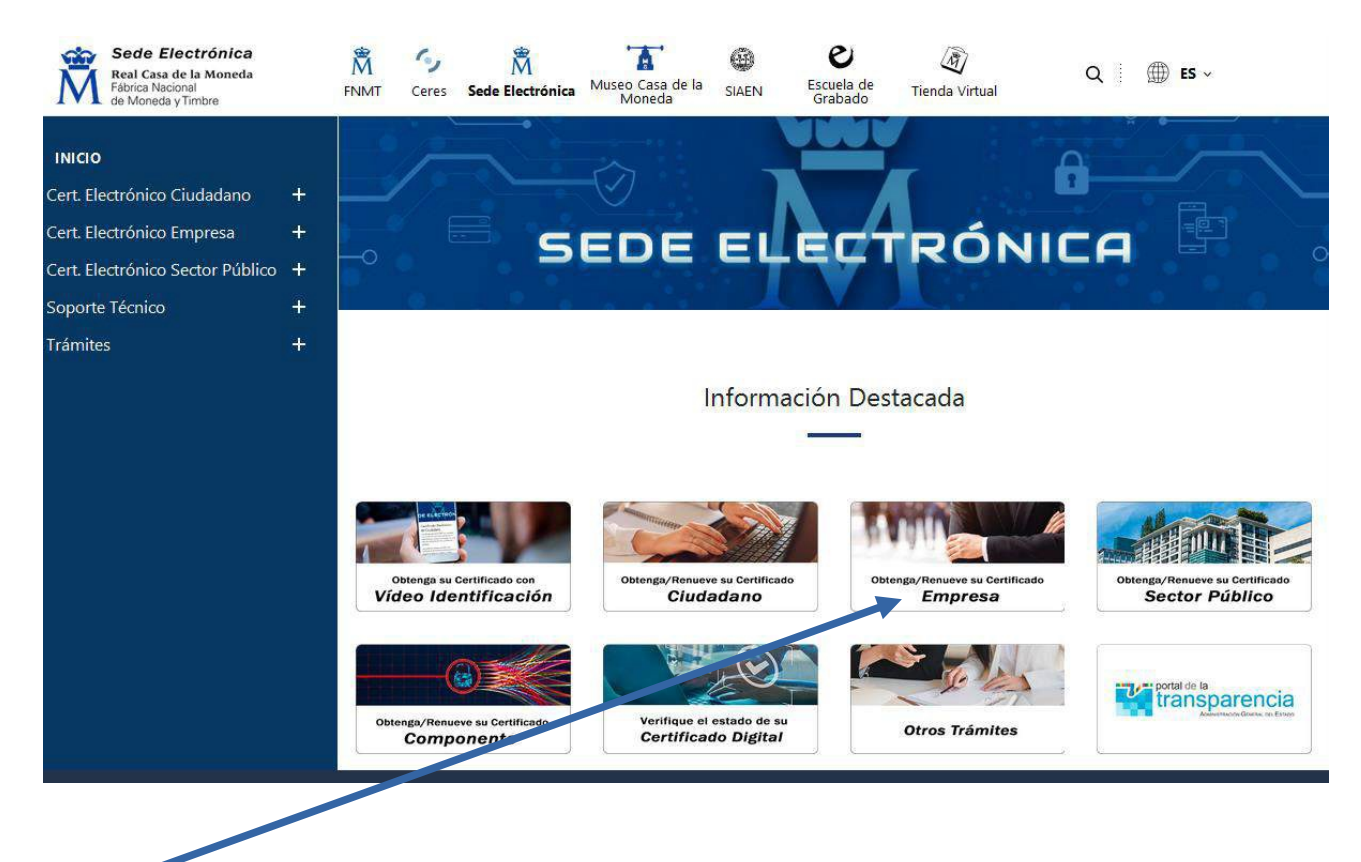

#### Haga clic en Certificado Electrónico Empresa

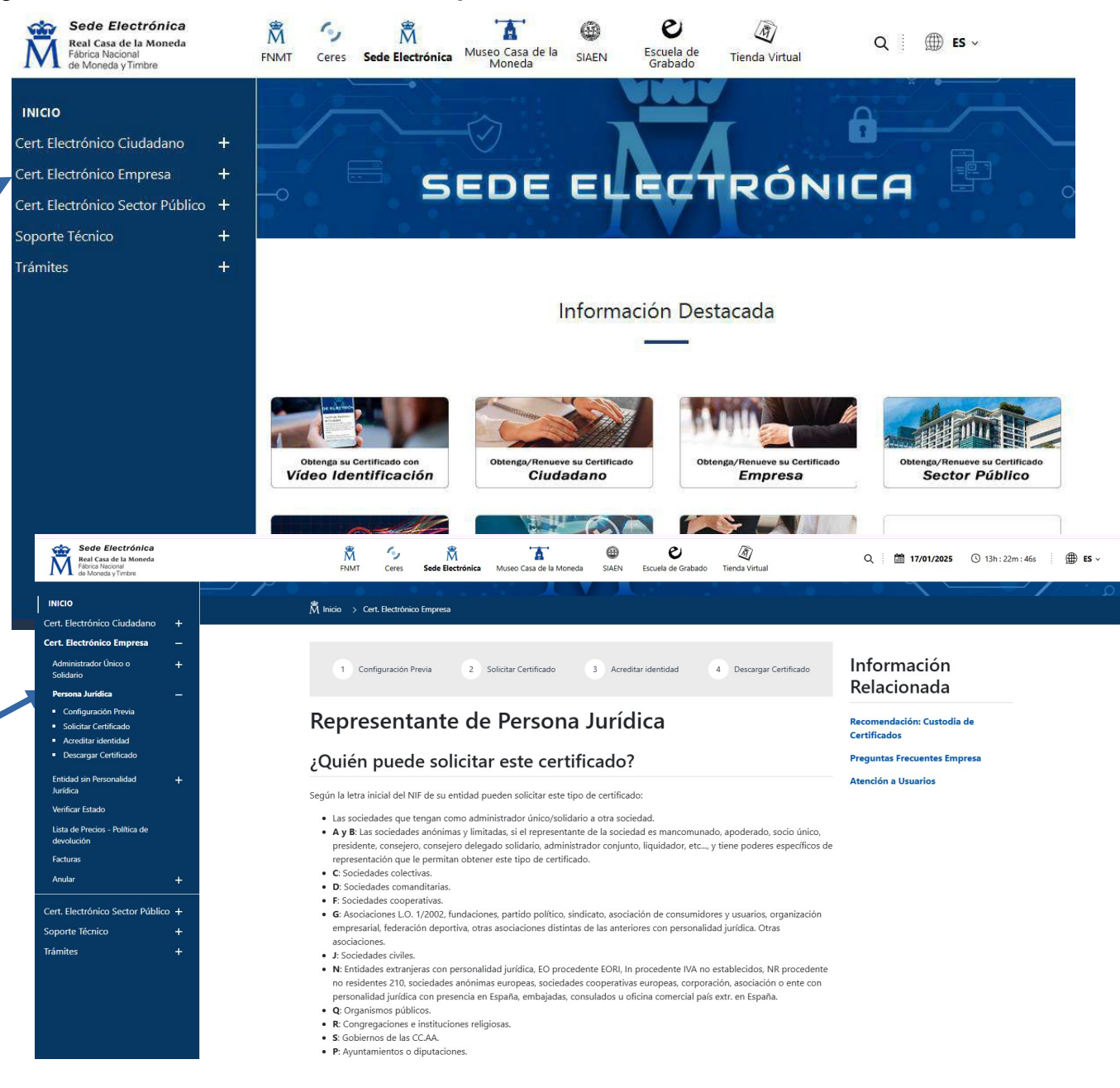

## 2. Pasos a seguir

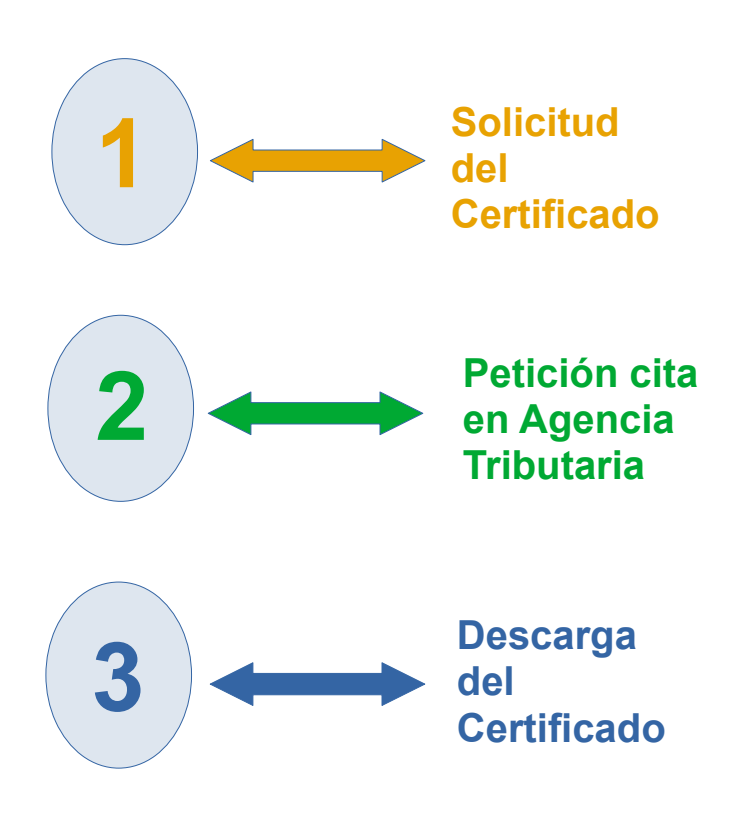

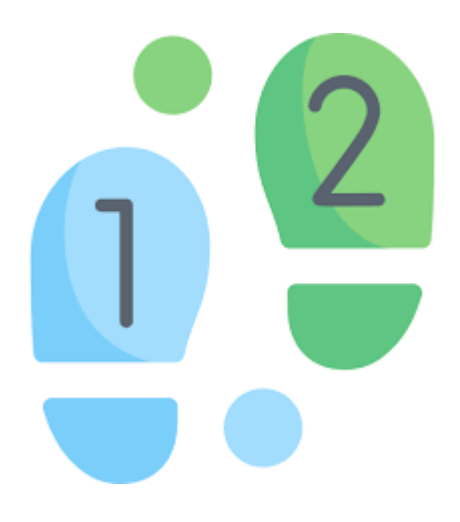

### 1. Solicitud del Certificado

IMPORTANTE: Es recomendable solicitar el código el mismo día en que se vaya a acreditar la identidad a la oficiana de acreditación. M

- 1. Introducir los datos requeridos:
- NIF de la Entidad Representada.

- Correo electrónico. Se le enviará el código de solicitud a esa dirección.

| Sede Electrónica<br>Real Casa de la Moneda<br>Tátrica Nacional<br>de Moneda y Timbre |      | Mor         Mor         Tat         Image: Comparison of the More Cate of the More Cate of t | Q 🛗 26/01/2025 🔘 11h: 21m: 02s 🗍 🖶 65 -             |
|--------------------------------------------------------------------------------------|------|----------------------------------------------------------------------------------------------------|-----------------------------------------------------|
| delaise Cadadaaa                                                                     |      | requerida en el paco 4 de la Descaga.                                                                                                    | Preguntas Frecuentes Empresa<br>Atención a Usuarios |
| atefales Persona                                                                     | - T  | <ol><li>Solicitud de Certificado de Representante de</li></ol>                                                                                                    |                                                     |
| cironico empresa                                                                     | -    |                                                                                                    |                                                     |
| strador Unico o<br>io                                                                | +    | Persona Jurídica                                                                                                    |                                                     |
| a Juridica                                                                           | -    | El correo electrónico que introduzca en el siguiente formulario será el que se incluya dentro del certificado y donde recibirá las<br>notificaciones sobre el ciclo de vida del mismo.                                                                                                    |                                                     |
| figuración Previa                                                                    |      | No na amitica al carriforado oi al NIE da Entidad an reminimal daba nar dafinition                                                                                                    |                                                     |
| atar tennicaso<br>ditar identidad                                                    |      | Ho at this is a contained a strike we children to provide the definition.                                                                                                    |                                                     |
| cargar Certificado                                                                   |      | SOLICITUD DE CERTIFICADO FINIT DE REPRESENTANTE DE PERSONA JURÍDICA                                                                                                    |                                                     |
| l sin Personalidad                                                                   | +    | Pera tambar la solicitad de su Cestificado RNVT de Representante de Persona Jurídica, por lavor introducca la información requesión                                                                                                    |                                                     |
| r Estado                                                                             |      | NF DE LA BYTEMO<br>REFERENCIA                                                                                                    |                                                     |
| : Precios - Política de<br>ción                                                      |      | CORED BLETTIÓNICO                                                                                                    |                                                     |
|                                                                                      |      | Continne aquí su CORRED                                                                                                    |                                                     |
|                                                                                      | +    | RECTRONED<br>INSTRUCTOMES                                                                                                    |                                                     |
| ctrónico Sector Públic                                                               | co + | Facuente que para en tar problemas en la solicitud y descarga de su certificado es necesario haber configurado correctamente su navegador. En nuestra sede                                                                                                    |                                                     |
| thereises                                                                            |      | electrónica encontraciel colteane de configuración automática.                                                                                                    |                                                     |
| leuno                                                                                |      | El NIF de la Entidad deberá tener una longitud de 9 conscientes. Fallene con ceros a la ispuienta al es recesario.                                                                                                    |                                                     |
|                                                                                      | *    | <ul> <li>Anagoiesa de que of comes electrónicos asociado a su certificado es carrente, ya que a titués de risto se avaidan todas las restificaciones xobre of ciclo de vida<br/>de su certificado.</li> </ul>                                                                                                    |                                                     |
|                                                                                      |      | Pales aquí para consulter, y annetar las condiciones de aspeciális, del centificado                                                                                                    |                                                     |
|                                                                                      |      | Emisr petidan                                                                                                    |                                                     |
|                                                                                      |      |                                                                                                    |                                                     |
|                                                                                      |      |                                                                                                    |                                                     |

2. Pulse en el enlace para consultar las condiciones de expedicición

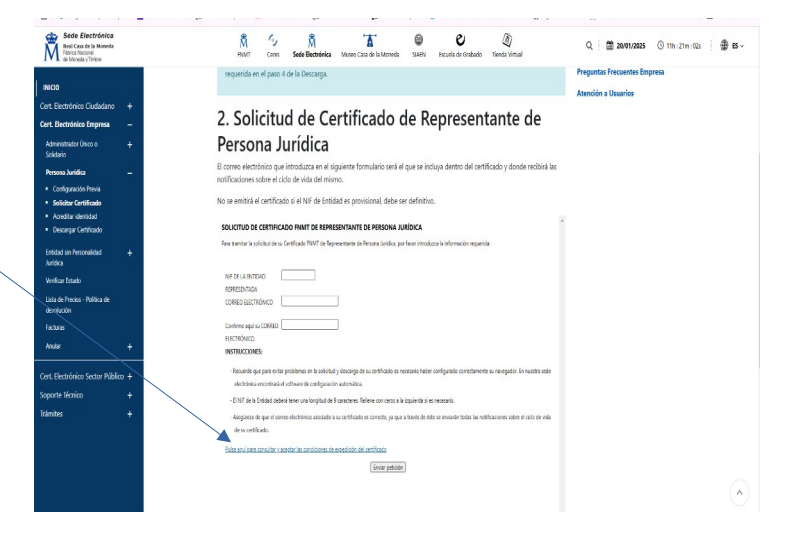

- 3. Marque la casilla de aceptación de las condiciones
- 4. Pulse " Enviar Petición"

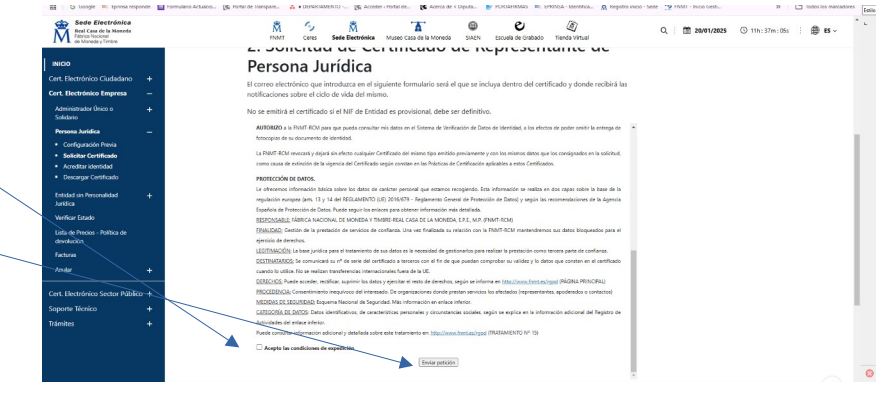

Una vez se haya enviado la petición, automáticamente se generará un código que enviarán al correo que se haya indicado en la solicitud.

El correo que le llegará será como este con sus datos: Código de solicitud y NIF Entidad

Anotar y guardar el **Código** que será **IMPRESCINDIBLE** para la tramitación.

### 2. Petición cita en Agencia Tributaria

Hay que pedir cita en la Agencia Tributaria para que nos validen dicho certificado.

Para pedir cita previa a la **Agencia Tributaria**, hay dos opciones para ello:

- Por teléfono: 901 200 351

- A través de la siguiente dirección web: <u>https://sede.agenciatributaria.gob.es/</u>

| 88 | G Google Refina responde E formadario Actuacio (& Pottal de Tanspare & • DEPARTA                                                                                                    | MENTO 🥳 Acceder « Portal de 🥻 Acerca de « Diputa 📴 PORTAFIRMAS ា EPRINSA - Id                                                                               | dentifica 🕅 Registro Inico - Sede 🧐 PAMT - Inico Gesti >> 🗅 Todos los marcadore<br>21/01/2025 12:54-22 🙎 ÁREA PERSONAL ES ∽                                                                     |
|----|----------------------------------------------------------------------------------------------------|----------------------------------------------------------------------------------------------------|----------------------------------------------------------------------------------------------------|
|    | Sobre la Agencia Tributaria 🗸 Información y gestiones 🗸 Todas las                                                                                                    | gestiones                                                                                                    | Buscar por impuestos, gestiones, modelos o en información y gestiones                                                                                                    |
|    | Infórmate y realiza tus ges<br>Agencia Tributaria<br>Conoces nuestra APP-AEAT? Dococara<br>Conoces nuestra APP-AEAT? Dococara<br>Cono | tiones con la<br>Medidas<br>Información<br>Accede al<br>Medidas                                                                                             |                                                                                                    |
|    | Presentación de declaraciones, calendario del<br>contribuyente<br>Accede a todas las declaraciones, modelos y formularios, y a sus<br>plazos de presentación                                                                                                    | Registro electrónico Presenta documentación, realiza alegaciones y contesta a los reguenremientos si has recibido una comunicación de la Agencia Tributaria | Asistencia y Cita<br>Conoco los servicios de asistencia que presta la Agencia Tributaria por<br>los distintos canales y solicita cita                                                           |
|    | Realiza el pago de impuestos y deudas                                                                                                    | Notificaciones y cotejo de documentos<br>Consulta las notificaciones enviadas por la Agencia Tributaria y<br>comprueba su autenticidad                      | Conce las formas de acceso para realizar trámites electrónicos:<br>Calgive, número de referencia, centificado, DN electrónicos:<br>Calgive, número de referencia, centificado, DN electrónicos: |

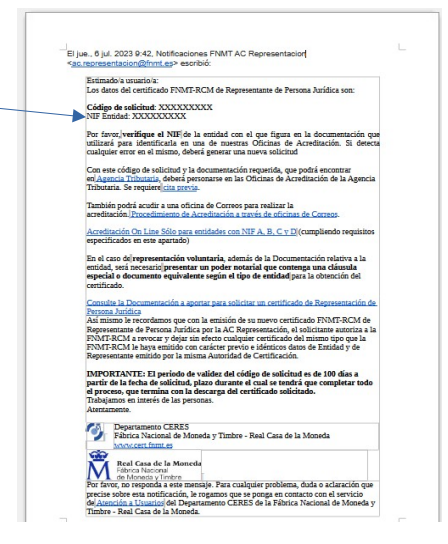

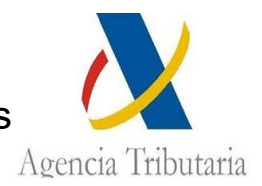

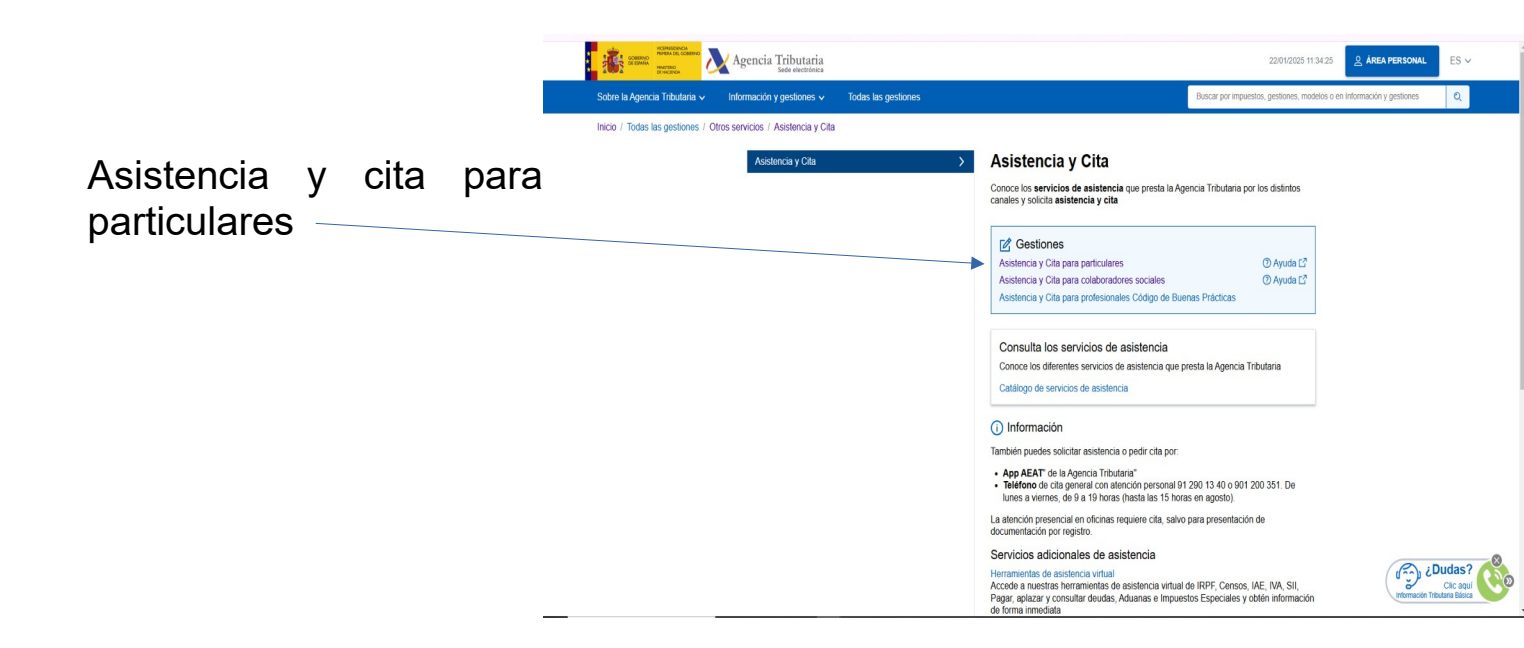

| Se debe de activar:                                                                                                    | Agencia Tributaria                                                                                                    | 2201/02051137.03 🔔 ANSA PERSONAL ES 🗸                                                                                                    |
|----------------------------------------------------------------------------------------------------|----------------------------------------------------------------------------------------------------|----------------------------------------------------------------------------------------------------|
| La cita es para otra<br>persona, empresa o<br>entidad                                                                                          | Asistencia y Cita  Pers quinto Pers quinto Pers quinto Pers quinto Pers quinto Pers quinto Pers quinto Persona, empresa o entid Introduce los datos  Ner*  . Tonce nu una strid Bandere subra constitiente hunde.                                                                                                    | )<br>Il e car o es para s, estes soctant a nonter er la<br>persoa para la die médica la persón                                                                                                    |
|                                                                                                    | C name yo min war i seaso anticul o nameno na mar.<br>Siguiento >                                                                                                    |                                                                                                    |
|                                                                                                    | Agencia Tilkudarka         Contacta con mostros         Ayux           Accenizidadd         Teldizono da interés         Biza           Antro de segundad         Bucadard de elonas         Com           Antro de segundad         Bucadard de elonas         Com           Monto de sogen         Bucadard de elonas         Com           Validación de de conflicado de sode         Bucma de sugremanas         Data           Protoción de datos         Denancas         Hom           Política legisfactora         Sucargozión medidetir         Mara           Estituciar y nonvejación e la sede electriona         Sucargozión RSS         Semina                                                                                                    | Entances de Honrées<br>Entances de Hancesde C<br>tes informáticas Entances de C<br>estas informáticas C<br>estas estas testas<br>de registro Pendo de Acceso Goneral C<br>pendo de Acceso Goneral C<br>pendo de Acceso Goneral C<br>pendo de Acceso Goneral C<br>pendo de Acceso Goneral C<br>pendo de Acceso Goneral C<br>pendo de Acceso Goneral C<br>pendo de Acceso Goneral C<br>pendo de Acceso Goneral C<br>pendo de Acceso Goneral C<br>pendo de Acceso Acceso Acces |
| A continuación se rellenar<br>todos los datos que incluyen<br>- Introduce los datos de la<br>otra persona, empresa o<br>entidad (CIE X NOMBRE) | Ca cla es para mi      Tributaria      Agencia Tributaria      Asistencia y Cita      Para quán      Para quán      Para | 2201/2025 11.45 50 <b>§ ÁRCA PERSONAL</b> ES ~<br>Insia o entidad<br>Sia da en egas 1, dotes subtarla a nombre de la<br>persona para la gora da particular la nombre de la                                                                                                    |
| -Introduce los datos de la<br>persona que acudirá a la cita                                                                                    | NEF* Nonther y spellidos  NEF* Nonther y apellidos  NEF* Nonther y apellidos  (Tennes ya una cita? Paedes anular o modificar tu cita.  Siguento 2                                                                                                    |                                                                                                    |
| APELLIDOS)                                                                                                    |                                                                                                    |                                                                                                    |
| Y se pulsa la tecla siguiente                                                                                                    |                                                                                                    |                                                                                                    |

La siguientes pantalla sería esta:

| Asistencia y Cita           Para quain         Para quain         Seleccone cita         Cont           Seleccone el servicio de la cita:         Karisticación electróxica         Cont           Trientes destacados         Paga, quaina y consultar desudas.         Registro y rossilitar desudas.           Registro y rossilitar cisas         Masa guaina y consultar desudas.         Registro y rossilitar desudas.           Masa gestiones         Control desudas.         Control desudas. | mación Cetificato excl Apoderamiento S S S S S S S S S S S S S S S S S S S                                                                                   | Onco FIAIT para persona participa<br>era personas juridicas                                                                                                    | 201305 12 000 2 ARA PERSON                                                                                                    | A continuación se<br>debe de activar:<br>-Identificación<br>Electrónica<br>-Certificado<br>electrónico FNMT<br>para personas |
|----------------------------------------------------------------------------------------------------|----------------------------------------------------------------------------------------------------|----------------------------------------------------------------------------------------------------|----------------------------------------------------------------------------------------------------|----------------------------------------------------------------------------------------------------|
| Agencia Tributaria<br>Accesibilidad<br>Anso de segundad<br>Anso legal<br>Vuliación de conficado de sede<br>Protección de datos<br>Potección de datos                                                                                                    | Contacta con nosotros<br>Teléfonos de interés<br>Buscador de oficinas<br>Asistencia y Cita<br>Buzones de superenciars<br>Denuncias<br>Suscripción noveletter | Ayuda<br>Buscar<br>Consultas informáticas<br>Contenidos en lectura fácil<br>Deseños de registro<br>Horario de interrupciones de sode<br>Manaiaes videos Valides | Eriaces de Interés<br>Ministerio de Hacenda (2<br>Fireitade automonica y toral (3<br>Concep para la Definica del Conté surgets<br>Parte de la transposició (3)<br>Ottos anteres de Interés | jurídicas                                                                                                    |

A continuación aparece un cuadrito con el nombre Peña/Asociaciones y su número de CIF indicando que cita está pendiente de CONFIRMACIÓN

Y se pulsa CONFIRMAR CITA.

Posterior aparecerá una pantalla que pregunta "DONDE IR" con un desplegable donde deberemos de marcar CÓRDOBA y pulsar el botón ACEPTAR.

Aparecerá una pantalla con las diferentes sedes de Agencia Tributaria en los pueblos y en Córdoba capital con una columna donde aparece un día y la hora si le damos al despleglabe nos aparecen más días y más horas, ticamos en la que nos venga bien y damos a seleccionar. TENED CUIDADO DE ELEGIR LA DELEGACIÓN DE CÓRDOBA Y NO NIGÚN PUEBLO

|                        |                                                                                          |                  |                                                                                   |                     |                                                                       | Filtros 🛈 🗸      |
|------------------------|------------------------------------------------------------------------------------------|------------------|-----------------------------------------------------------------------------------|---------------------|-----------------------------------------------------------------------|------------------|
|                        | Cita pendiente de confirmar<br>Para: Perlla los Amigos de las Matildes<br>NIE: G14243414 |                  | /                                                                                 |                     | ridas                                                                 | Citas sugeri     |
| Deenlegeble de díe v   | Servicio:<br>• Certificado Electrónico FNMT para Personas Jurídicas                      |                  |                                                                                   |                     | ión de la Aeat en Lucena                                              | Administracio    |
| -Despiegable de dia y  |                                                                                          | Seleccionar      | Lunes, 27 de enero de 2025                                                        |                     | Pz Bécquer, 2<br>14900, Lucena, Córdoba                               | r <del>ề</del> i |
| horas                  |                                                                                          |                  | 12:30 a 13:30 13:30 13:30                                                         |                     | ión de la Aeat en Montilla                                            | Administracio    |
| 10185.                 |                                                                                          | Seleccionar      | Martes, 28 de enero de 2025                                                       |                     | Av de Andalucía, 23 A<br>14550, Montilla, Córdoba                     | Å                |
|                        |                                                                                          |                  | 10:30 a 11:00 11:00 a 11:30                                                       |                     | ión de la Aeat en Peñarroya-pueblonuevo                               | Administracio    |
| Calaasianan            |                                                                                          | Seleccionar      | Mércoles, 29 de enero de 2025<br>09:00 a 09:30 09:30 a 10:00                      |                     | Cl Federico Garcia Lorca, 11<br>14200, Peñarroya-pueblonuevo, Córdoba | Å                |
| - Seleccionar          |                                                                                          | /                | 10:00 a 10:30 10:30 a 11:00                                                       | /                   | ción de la Aeat en Pozoblanco                                         | Administracio    |
|                        |                                                                                          | Seleccionar      | Jueves, 30 de enero de 2025<br>(9:00 a (9:30)<br>(9:30 a 19:30)<br>(9:30 a 19:30) |                     | Cl Mayor, 71<br>14400, Pozoblanco, Córdoba                            | Å                |
|                        |                                                                                          |                  | 10.00 8 10.00                                                                     |                     | de la Agencia Tributaria de Córdoba                                   | Delegación d     |
| Y por último confirmar |                                                                                          | Seleccionar      | 27-01-2025 11:30 a 12:00 V                                                        |                     | Av Gran Capitan, 8<br>14008, Córdoba, Córdoba                         | Å                |
|                        |                                                                                          |                  |                                                                                   |                     |                                                                       |                  |
| cita                   |                                                                                          | Confirmar cita > |                                                                                   |                     | is                                                                    | < Atrás          |
|                        | Enlaces de interés 🔊 ¿Dudas?                                                             |                  | Ayuda                                                                             | ntacta con nosotros | ria Co                                                                | Agencia Tributar |
|                        | Ministerio de Hacienda 🗠 Información Tributaria Básica                                   |                  | Buscar                                                                            | fonos de interés    |                                                                       | Accesibilidad    |

A continuació nos darán UN JUSTIFICANTE con la hora y el día para poder asistir a la Agencia Tributaria (ESTE PAPEL ES IMPORTANTE PORQUE HAY QUE PRESENTARLO EL DÍA DE NUESTRA CITA)

### DOCUMENTACIÓN QUE HAY QUE PRESENTAR EN LA AGENCIA TRIBUTARIA

- Fotocopia del DNI del Presidente o Presidenta
- Fotocopia del CIF de la Peña/Asociación
- Código extraído del CERES (esto es el correo electrónico que nos llegó con un código e indicando que teníamos que solicitar cita previa)
- Certificado del Registro público de la Asociación (el documento de Registro de la Junta de Andalucía)

### 3. Descarga del Certificado

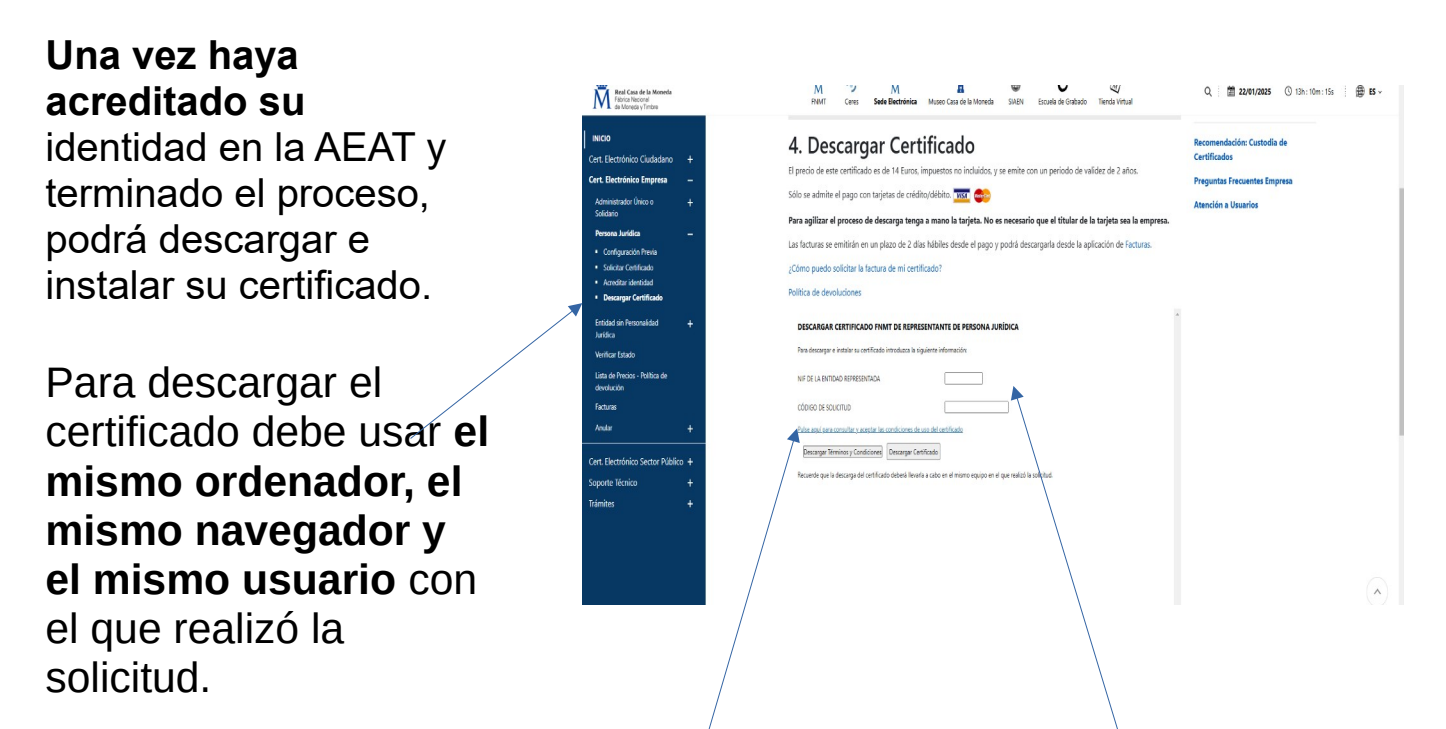

Se deben rellenar los datos con el NIF de la Entidad más del Código de Solicitud (aparece en el correo electrónico que nos llegó anteriormente).

Pulsar y aceptar la condiciones

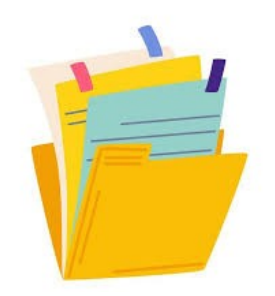

Antes de poder descargar el certificado, nos aparecerá una pantalla de pago, ya que este certificado es de PAGO:

El precio de este certificado es de 14 Euros, impuestos no incluidos, y se emite con un periodo de validez de 2 años.

MasterCard

Sólo se admite el pago con tarjetas de crédito/débito.

Para agilizar el proceso de descarga tenga a mano la tarjeta. No es necesario que el titular de la tarjeta sea la empresa.

Las facturas se emitirán en un plazo de 2 días hábiles desde el pago y podrá descargarla desde la aplicación de Facturas, aunque normalmente llega al nuestro correo dicha factura.

Una vez realizdo el pago ya se podrá dar a DESCARGAR CERTIFICADO y se quedará instalado en su equipo informatico.

| Real Casa de la Moneda<br>Fébrica Nacional<br>de Moneda y Timbre                                                                                                    | M "Y M B W (4/)<br>RNMT Ceres <b>Sede Bectrónica</b> Museo Casa de la Moneda SAEN Escuela de Gabado Tienda Virtual                                                                                                    | Q ii <b>22/01/2025</b> ③ 13h: 10m: 15s ii ⊕ ES ∨                                                  |
|----------------------------------------------------------------------------------------------------|----------------------------------------------------------------------------------------------------|---------------------------------------------------------------------------------------------------|
| INICIO<br>Cert. Electrónico Ciudadano +<br>Cert. Electrónico Empresa -<br>Administrador Único o +<br>Solidario +<br>Persona Jurídica -<br>• Configuración Previa<br>• Solicitar Centificado<br>• Descargar Certificado | <ul> <li>4. Descargar Certificado</li> <li>El precio de este certificado es de 14 Euros, impuestos no incluidos, y se emite con un periodo de validez de 2 años.</li> <li>Sólo se admite el pago con tarjetas de crédito/débito.</li> <li>Para agilizar el proceso de descarga tenga a mano la tarjeta. No es necesario que el titular de la tarjeta sea la empresa.</li> <li>Las facturas se emitirán en un plazo de 2 días hábiles desde el pago y podrá descargarla desde la aplicación de Facturas.</li> <li>¿Cómo puedo solicitar la factura de mi certificado?</li> <li>Política de devoluciones</li> </ul> | Recomendación: Custodia de<br>Certificados<br>Xreguntas Frecuentes Empresa<br>Atención a Usuarios |
| Entidad sin Personalidad +<br>Juridica<br>Verificar Estado<br>Lista de Precios - Política de                                                                                                    | DESCARGAR CERTIFICADO FINIT DE REPRESENTANTE DE PERSONA JURÍDICA      Para descargar e instaler su certificado introdaza la siguiente información:      NIF DE LA ENTIDAD REPRESENTADA                                                                                                    |                                                                                                   |
| Facturas<br>Anular +                                                                                                    | cóbico de soucintuo Pulse aquí para consultar y acestar las condiciones de uso del centíficado                                                                                                    |                                                                                                   |
| Cert. Electrónico Sector Público +<br>Soporte Técnico +<br>Trámites +                                                                                                    | Decargar l'Eminos y Condiciones]<br>Recuerde que la decarga del certificado deberá llevarla a cabo en el mismo equipo en el que realicó la solicitud                                                                                                    |                                                                                                   |
|                                                                                                    |                                                                                                    | $(\land)$                                                                                         |